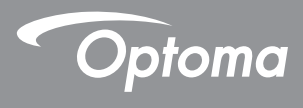

## DLP<sup>®</sup> Projektori

Käyttöopas Multi-Media

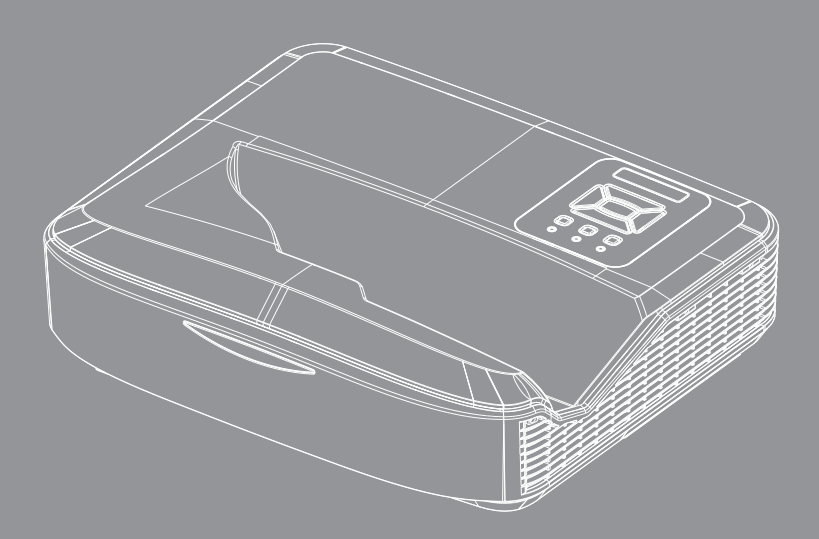

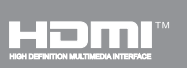

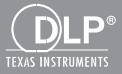

## Sisältö

| Esittely                                           | 3  |
|----------------------------------------------------|----|
| Kuvaformaatti                                      |    |
| Video formaatti                                    |    |
| Audio-formaatti                                    | 4  |
| Office viewer formaatti                            | 4  |
| Asennus                                            | 6  |
| Kuinka asentaa Multi-Median tiedostotyyppi USB:llä | 6  |
| Multi-Media Päävalikko                             | 11 |
| Järjestelmän asetukset                             | 11 |
| Valokuva-asetukset                                 | 12 |
| Videoasetus                                        | 13 |
| Musiikkiasetus                                     | 14 |
| Signage (Opaste) tila                              | 15 |
| Köytös                                             | 15 |
| Säännöt                                            | 16 |
| Varoitus                                           | 17 |
| USB ei sopiva tiedosto                             | 17 |
| Ei USB:tä Opaste- tilassa.                         | 17 |
| Langaton Disesitys                                 | 18 |
| Langaton Windows liittymä                          | 18 |
| Langaton Windows Järjestelmän näyttö               | 20 |
| Pöytäkoneen langaton näyttö                        | 21 |
| Video                                              | 21 |
| Musiikki                                           |    |
| Ohjelman työkaluasetukset                          | 24 |
| Langaton OS liitäntä                               | 25 |
| Langaton mobiili OS näyttö                         | 26 |
| Video                                              | 27 |
| Musiikki                                           | 27 |
| APP Asetus                                         |    |
| Tuetut ominaisuudet                                | 29 |
| Järjestelmävaatimukset                             | 29 |

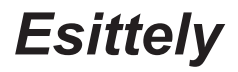

Tuetut mediaformaatit alhaalla taulukossa

### Kuvaformaatti

| Kuvatyyppi (Jatk.nimi) | Alatyypoi   | Koodattu<br>tyyppi | Max Koko                     |
|------------------------|-------------|--------------------|------------------------------|
| Jpeg / Jpg             | Baseline    | YUV420             | 4000x4000=16,000,000 pixeliä |
|                        |             | YUV422             |                              |
|                        |             | YUV440             |                              |
|                        |             | YUV444             |                              |
|                        | Progressive | YUV420             | 4000x4000=16,000,000 pixeliä |
|                        |             | YUV422             |                              |
|                        |             | YUV440             |                              |
|                        |             | YUV444             |                              |
| ВМР                    |             |                    | 4000x4000=16,000,000 pixeliä |

### Video formaatti

| Tiedostoformaatti     | Video<br>formaatti | Selvennetty Max res. | Max Bit Arvo<br>(bps) | Audio-formaatti                | Profiili |
|-----------------------|--------------------|----------------------|-----------------------|--------------------------------|----------|
| MPG, MPEG             | MPEG1              | 1920x1080 30fps      | 30M bps               | MPEG1 L1-3                     |          |
| AVI, MOV, MP4,<br>MKV | H.264              | 1920x1080 30fps      | 30M bps               | MPEG1 L1-3<br>HE-ACC v1<br>AC3 | BP/MP/HP |
| AVI, MOV, MP4         | MPEG4              | 1920x1080 30fps      | 30M bps               | HE-ACC v1                      | SP/ASP   |
| AVI, MOV, MP4         | Xivd               | 1920x1080 30fps      | 30M bps               | MPEG1 L1-3<br>HE-ACC v1        | HD       |
| AVI                   | MJPEG              | 8192x8192 30fps      | 30Mbps                | MPEG1 L1-3<br>HE-ACC v1        | Baseline |
| WMV                   | VC-1               | 1920x1080 30fps      | 30M bps               | WMA8/9(V1/v2)                  | SP/MP/AP |

# **Esittely**

## Audio-formaatti

| Musiikkityyppi (Jatk. Nimi) | Näytetaajuus (KHz) | Bittinopeus (Kbps) |
|-----------------------------|--------------------|--------------------|
| MP3                         | 8-48               | 8-320              |
| WMA                         | 22-48              | 5-320              |
| ADPCM-WAV (WAV)             | 8-48               | 32-384             |
| PCM-WAV (WAV)               | 8-48               | 128-1536           |
| AAC                         | 8-48               | 8-256              |

### Office viewer formaatti

| Tiedostofor-<br>maatti | Tukiversio                                          | Sivu/rivi rajoitukset                                                                                                    | Koko rajoitus |
|------------------------|-----------------------------------------------------|----------------------------------------------------------------------------------------------------|---------------|
| Adobe PDF              | PDF 1.0, 1.1, 1.2, 1.3, 1.4                         | Maksimi 1000 sivua (yksi<br>tiedosto)                                                                                    | 75MB saakka   |
| MS Word                | British Word 95                                     | Koska Office viewer ei lataa                                                                                             | 100MB saakka  |
|                        | Word 97, 2000, 2002, 2003                           | kaikkia MS/Word tiedos-<br>tosivuja samanaikaisesti                                                                      |               |
|                        | Word 2007 (.docx)                                   | ilmeisiä sivumäärä- ja rivira-                                                                                           |               |
|                        | Word 2010 (.docx)                                   | joituksia ei näytetä.                                                                                                    |               |
| MS Excel               | British Excel 95                                    | Riviraja: maksimi 595                                                                                                    | 15MB saakka   |
|                        | Excel 97, 2000, 2002, 2003                          | Sarakeraja: maksimi 256                                                                                                  |               |
|                        | Excel 2007 (.xlsx),<br>Excel 2010 (.xlsx)           | Taulukko: Maksimi 100                                                                                                    |               |
|                        | Office XP Excel                                     | Huomautus: Mikään näistä<br>kolmesta yllä olevasta rajoi-<br>tuksesta ei saa ilmetä yhtäai-<br>kaisesti excel-tiedostoss |               |
| MS PowerPoint          | British PowerPoint 97                               | Maksimi 1000 sivua (yksi                                                                                                 | 19MB saakka   |
|                        | PowerPoint 2000, 2002, 2003                         | tiedosto)                                                                                                    |               |
|                        | PowerPoint 2007 (.pptx)                             |                                                                                                    |               |
|                        | PowerPoint 2010 (.pptx)                             |                                                                                                    |               |
|                        | Office XP PowerPoint                                |                                                                                                    |               |
|                        | PowerPoint presentation 2003<br>and vanhempi (.ppx) |                                                                                                    |               |
|                        | PowerPoint presentation 2007<br>ja 2010 (.ppsx)     |                                                                                                    |               |

4

# Esittely

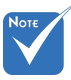

- \* Animaatiot ei ole tuettu MS PowerPoint tiedostoissa.
- Projektoidut tiedostot ei aina näy samoin kuin tietokoneen näytöllä.

#### File Viewerin tuettu kieli

Office viewer on Picsel ratkaisu ja tukee 40 kieltä.

| 1  | Česky      | 11 | Polski            | 21 | عربي                 | 31 | Latviešu valoda |
|----|------------|----|-------------------|----|----------------------|----|-----------------|
| 2  | Dansk      | 12 | Português ibérico | 22 | Shqiptar             | 32 | Lietuvių        |
| 3  | Nederlands | 13 | Русский           | 23 | Português Brasileiro | 33 | Македонски      |
| 4  | English    | 14 | Español           | 24 | Български            | 34 | Nynorsk         |
| 5  | Français   | 15 | Svenska           | 25 | Hrvatski             | 35 | Română          |
| 6  | Deutsch    | 16 | ไทย               | 26 | Eesti                | 36 | Español latino  |
| 7  | Magyar     | 17 | Türkçe            | 27 | Suomi                | 37 | Slovenskej      |
| 8  | Italiano   | 18 | Việt              | 28 | Ελληνικά             | 38 | Indonesia       |
| 9  | 日本語        | 19 | 繁體中文              | 29 | Slovenščina          | 39 | Kiswahili       |
| 10 | 한국어        | 20 | 简体中文              | 30 | Srpski               | 40 | עברית           |

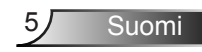

### Kuinka asentaa Multi-Median tiedostotyyppi USB:llä

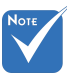

- USB-kortti tulee panna projektoriin, kun haluat käyttää multimedia USB toimintoa.
- \* Älä kytke kameran USB porttia sillä se aiheuttaa yhteensopivuusongelman.

Noudata näitä ohjeita kun esität projektorilla kuvia, videoita tai musiikkia:

- 1. Kytke virtakaapeli ja käynnistä projektori painamalla virtanappia.
- 2. Liitä USB kortti projektoriin.

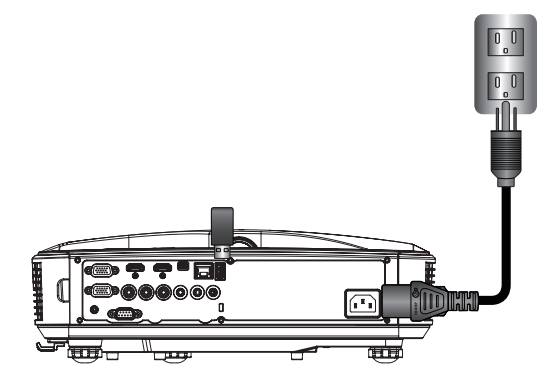

Multi-Media valikon vaihtoehdot.

3. Valitse USB valikko.

| Optoma |       |           |               |
|--------|-------|-----------|---------------|
| top    | -     | <u>نې</u> |               |
| USB    |       | Settings  |               |
| Photo  | Video | Music     | Office Viewer |

Suomi 6

 Paina ↓ kohdasta USB aihe ja valitse multimedia tiedostot ← ja →: Valokuva, Video, Musiikki tai Office tiedosto. Tai valitse Asetukset valinta vaihtaa asetuksiksi Järjestelmä, Valokuva, Video, tai Musiikki.

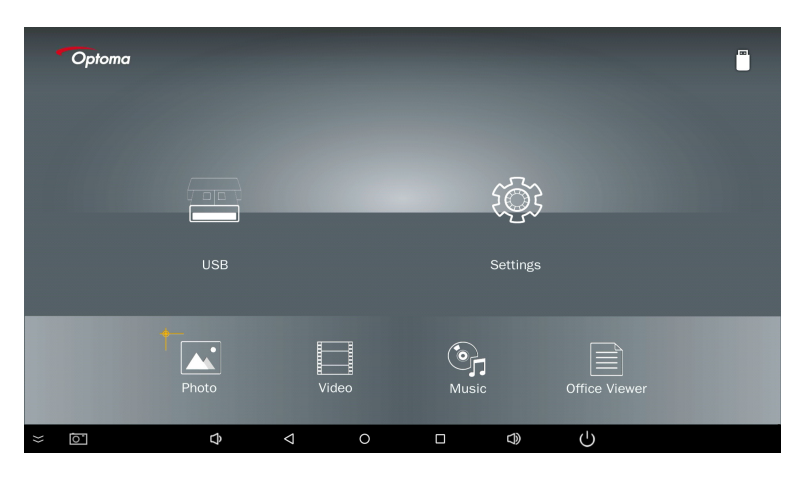

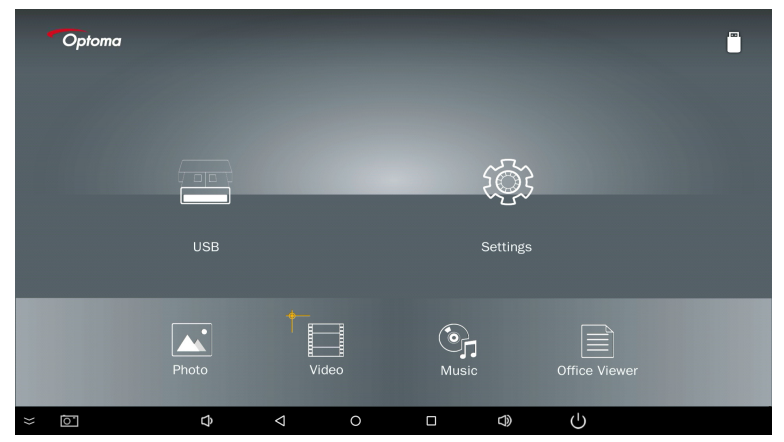

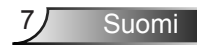

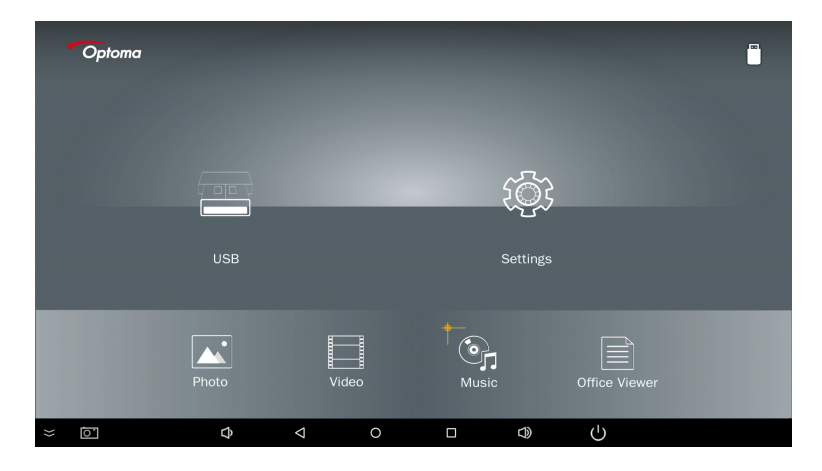

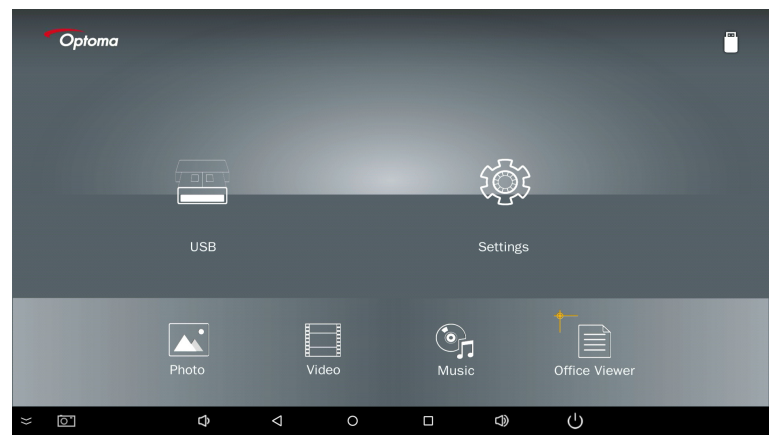

5. Valitse tiedostotyyyppi jonka avaat, alhaalla on eri tiedostojen, valokuvan, videon, musiikin ja Office tiedostojen sivut.

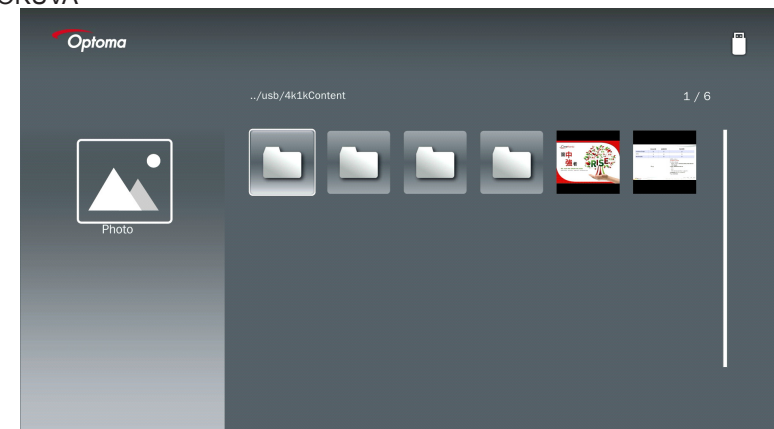

#### VALOKUVA

#### MUSIIKKI

| Optoma |                        |                  |       |
|--------|------------------------|------------------|-------|
|        | /Audio/                |                  |       |
|        |                        | 2018-10-05 11:23 | 5 MB  |
|        |                        | 2018-10-05 11:21 | 7 MB  |
|        |                        |                  | 13 MB |
| Music  |                        |                  | 16 MB |
|        | ஞை M4a.m4a             |                  |       |
|        |                        |                  |       |
|        | ஞ <sub>ர</sub> Mp3.mp3 |                  |       |
|        | ⊙ <sub>n</sub> Ogg.ogg |                  |       |
|        |                        |                  |       |
|        |                        |                  |       |

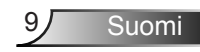

| VIDEO |          |   |                                         |                  |         |  |
|-------|----------|---|-----------------------------------------|------------------|---------|--|
|       | Optoma   |   |                                         |                  |         |  |
|       |          |   |                                         |                  |         |  |
|       |          |   |                                         | 2018-11-16 15:53 |         |  |
|       |          |   |                                         |                  |         |  |
|       | <b>:</b> |   |                                         |                  |         |  |
|       | Video    |   |                                         | 2018-11-15 09:45 |         |  |
|       |          | 8 | Samsung_UHD_Soccer_Barcelona_Atletico_M |                  | 1268 MB |  |
|       |          | 8 | Video_out_test_01.mp4                   |                  | 23 MB   |  |
|       |          | 8 | 變形金剛5:最終騎士.mp4                          |                  | 3020 MB |  |
|       |          |   |                                         |                  |         |  |
|       |          |   |                                         |                  |         |  |
| 10000 |          |   |                                         |                  |         |  |

#### OFFICE DOKUMENTIT

| Optoma        |                                          |                  | I      |
|---------------|------------------------------------------|------------------|--------|
|               |                                          |                  |        |
|               |                                          | 2016-12-14 12:10 | 2 MB   |
|               | ZH400UST_projector_spec_9891.pdf         | 2018-07-27 15:05 | 613 KB |
|               | TR25 Camera Specification v1.8_Curve.doc |                  | 348 KB |
| Office viewer |                                          |                  | 184 KB |
|               |                                          | 2019-01-18 13:16 |        |
| D             | PixPerAn_ReadMe.txt                      |                  | 1 KB   |
|               | PixPerAn_Results.txt                     | 2019-01-31 18:26 | 1 KB   |
|               | A30_gamma_20140813.xisx                  |                  |        |
|               |                                          |                  |        |

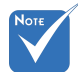

Maksimi sallittu tiedostonimen pituus on 28 merkkiä.

### Multi-Media Päävalikko

Multimedia asetusvalikko sallii vaihtaa Järjestelmä-, Valokuva-, Video-, ja Musiikki- asetuksia.

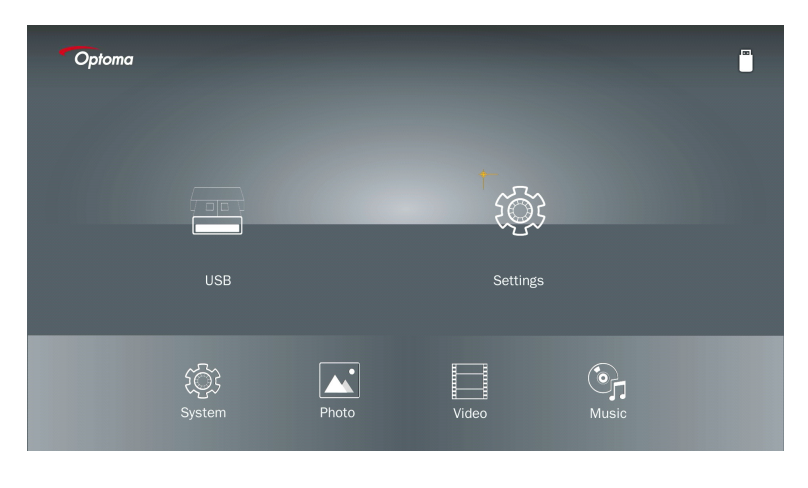

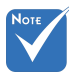

Multi-media asetusvalikko ja asetukset ovat samat USB:lle, MicroSD-kortille ja sisäiselle muistille.

### Järjestelmän asetukset

Siirry järjestelmäasetusvalikkoon. Järjestelmän asetusvalikossa on seuraavat vaihtoehdot:

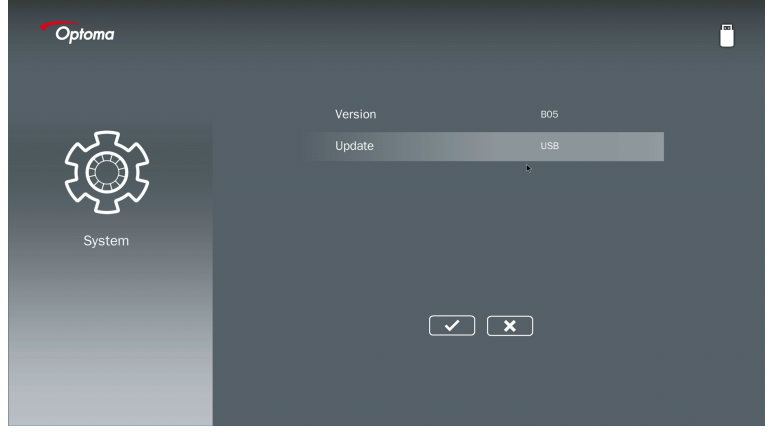

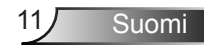

#### versio

Näytä senhetkinen MMA firmware.

#### Päivitys

Päivitä MMA firmware ainoastaan USB tikusta.

### Valokuva-asetukset.

Siirry kuva-asetusvalikkoon. Kuva-asetusvalikko tarjoaa seuraavat valinnat:

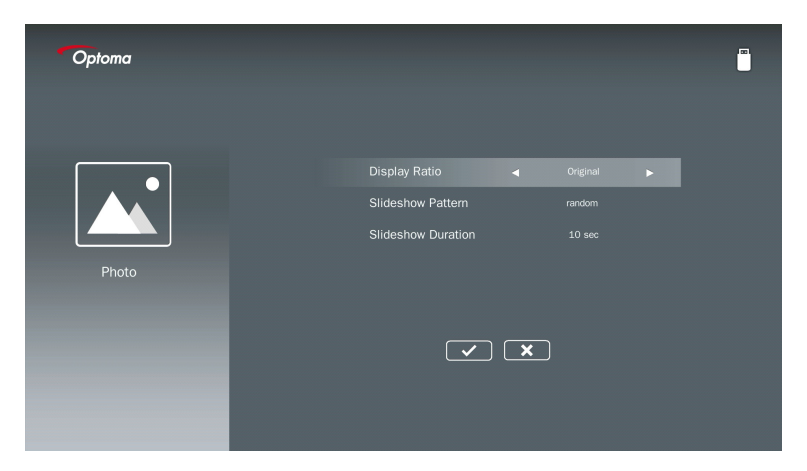

#### Näyttösuhde

Valitse kuvan näytön sivusuhdearvo kuten originaali tai koko näyttö.

#### **Diaesitys malli**

Valitse haluamasi diaesitys muoto. Vaihtoehdot ovat: Satunnainen, Rengaan diffuusio, Keskeltä laajennettu, Laajennettu vilkutus, Window sävyt, Lineaari vuorovaikutus, Ristissä lomitettu, Kaistavaihtelu, Laajennettu suirakulmio.

#### Diaesityksen kesto

Valitse diaesityspituus. Kuva automaattisesti vaihtuu seuraavaksi kun aika loppuu. Vaihtoehdot ovat: **10 sek., 30 sek., 1 min**.

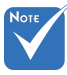

Diaesityskesto ja Diaesitysmalli toimivat ainoastaan tuettuina Diaesitystilassa.

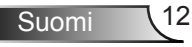

### Videoasetus

 Display Ratio
 Letter box

 Repeat Mode
 Orce

Siirry videoesitystilaan. Videoasetusvalikko sallii seuraavat vaihtoehdot:

#### Näyttösuhde

Valitse videon nöyttösuhde.

| Kirjelaatikko::    | Jos videolähde ei sovi 16:9 näytölle tällöin videokuva on levitetty vas-<br>taavasti horisontaalisesti ja vertikaalisesti sopivaksi näytölle. Tällöin osa<br>videosta on katkaistu ylhäältä ja alhaalta (vasen ja oikea) eri puolilta<br>näyttöä ja näytön sivuilla näkyy mustat palkit. |
|--------------------|----------------------------------------------------------------------------------------------------|
| Leikattu näyttö:   | Valitse videoesitys alkuperäisenä resoluutiona. Jos heijastettu kuva ylittää näytön koon se katkaistaan.                                                                                                    |
| Koko näyttö:       | Riippumatta natiivista sivusuhteesta, videokuva levennetään epälineaa-<br>risesti vaaka- ja pystysuorassa sopimaan 16:9 näytölle. Et näe mustia<br>sivupalkkeja mutta alkuperäinen kuva voi olla vääristynyt.                                                                            |
| Originaali näyttö: | Valitse videokuvan esitys natiiviresoluutiolla ilman kalibrointia. t. Jos videoresoluutio on alle 1920x1080, tulee mustat palkit ympäri kuvaa näkyviin. Jos resoluutio on yli 1280x800, video esitetään resoluutiolla 1920x1080.                                                         |

 $\checkmark$ 

#### Toisto-tila

Valitse videon toistotila. Vaihtoehdot ovat: Jakso, Yksittäinen, Satunnainen, Kerran.

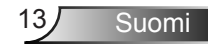

### Musiikkiasetus

Siirry musiikkivalikkoon. Musiikkivalikossa on seuraavat valinnat:

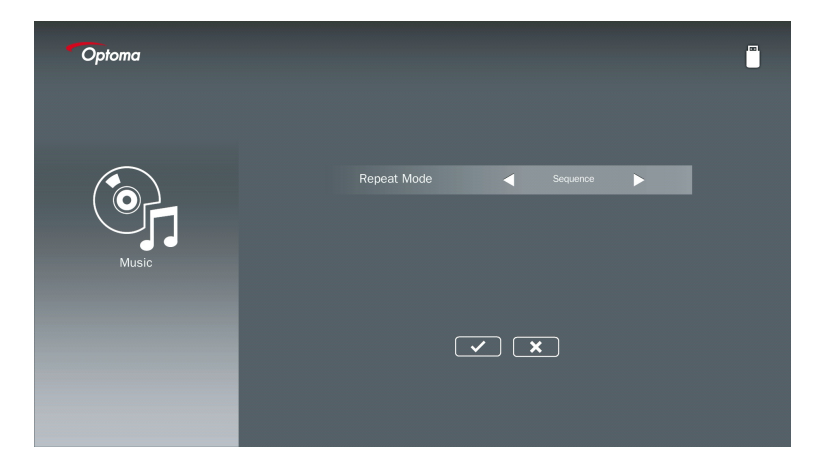

#### Toisto-tila

Valitse musiikin soiton tila. Vaihtoehdot ovat: Jakso, Yksityäinen, Satunnainen.

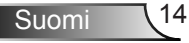

# Signage (Opaste) tila

### Köytös

Kun Opastetila on käynnistetty OSD:n kautta kuten alhaalla, Opastetila noudattaa seuraavaa toimintaa alhaalla:

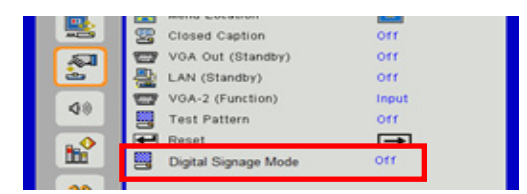

Prosessin kulku:

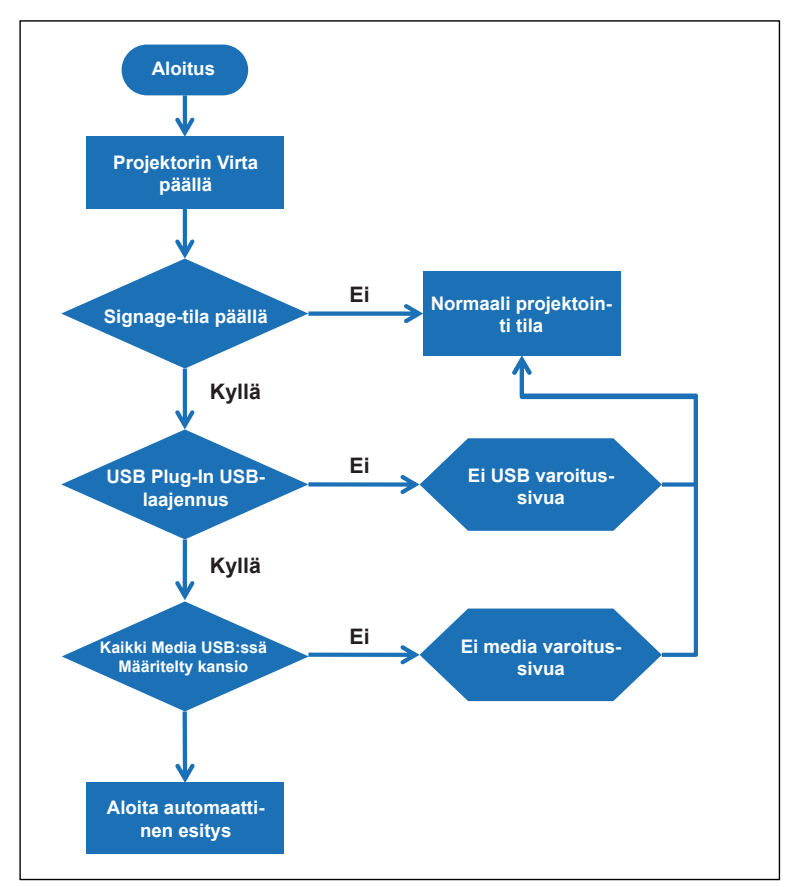

15 Suomi

# Signage (Opaste) tila

## Säännöt

#### Auto Play-säännöt alhaalla listalla

Kun 2 ensimmäistä tiedoston merkkiä on 00 ~ 99, esitysjörjestys alkaa 00,01,02 ja loppuu 99.

Jos kahden tiedoston nimi on "00", esitysjörjestys seuraa USB-tikulle tallennettua Media tiedoston järjestystä (mutta köynnistysjörjestys pysyy muuttumattomana). Vaihda tiedoston nimi jos esitysjörjestyksen määritys vaikeaa, (muu kuin "00").

Jos kaksi merkkiä ei ole numeroita (muita merkkejä) järjestystä ei suoriteta. Tiedostojen järjestys noudattaa USB-tikun tiedostojörjestystä. Jos esitysjärjestystä on vaikea määrittää, vaihda tiedostonimet alkaen numeroilla 00~99.

Lisäksi jos USB tikulla on yhdistelmätiedostoja koostuen musiikista, kuvista ja videoista esitystapa on seuraava:

- 1. Luo kansio nimellä "Signage" USB tikun juurihakemistoon.
- 2. Jos siellä on video, Signage esittää ainoastaan videotiedoston.
- 3. Jos siellä on kuvia, Signage esittää ainoastaan kuvat.
- 4. Jos siellä on kuvia ja musiikkitiedostoja, Signage näyttää kuvat ja soittaa taustalla musiikin.

Esitysjörjestys riippuu myös tallennustavasta.

#### Automaattinen näytön toisto tietojen poisto

Välttääkseen tarpeetonta tietoa Opaste-aplikaatiossa, järjestelmä automaatisesti poistaa "esitystiedot- ikkunan" (paussi/aloitus/seuraava/edellinen/seurantapalkki...) opaste-tilassa.

## Varoitus

### USB ei sopiva tiedosto

Kun USB tikku ei ole käyttäjän valitsema voimassa oleva tiedosto, järjestelmä näyttää alla olevan sivun, esimerkiksi, USB tikku ei ole valokuva tiedosto.

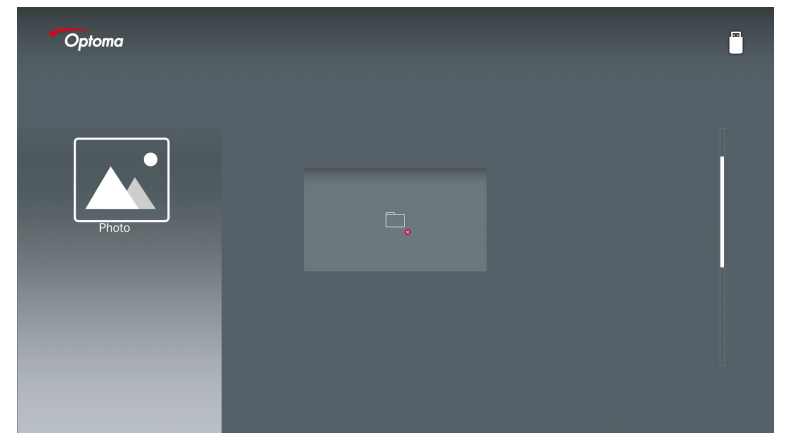

### Ei USB:tä Opaste- tilassa.

Kun USB tikkua ei ole käytössä projektorissa Opaste-tilassa, näkyy alhaalla oleva varoitussivu.

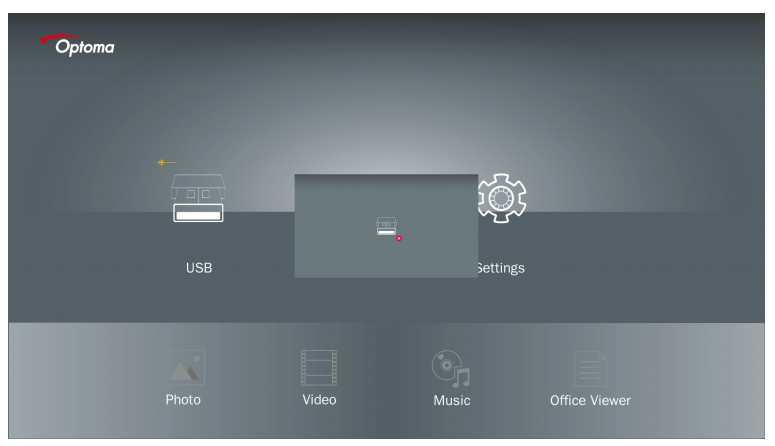

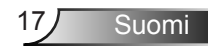

### Langaton Windows liittymä

Noudata seuraavia vaiheita peilataksesi kannettavan laitteen näytön:

- 1. Kytke WiFi dongle päälle
- 2. Valitse lähde verkkonäytölle ja liitä EZProjector\_ID WiFi:n kautta.

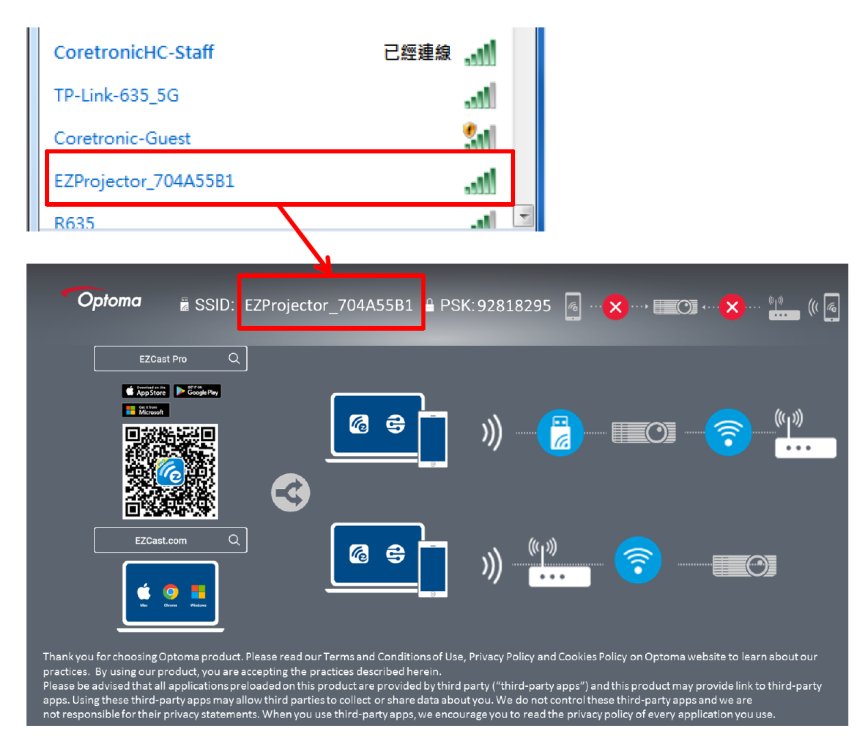

3. Avaa EZCastPro Ohjelma.

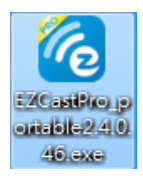

#### 4. Klikkaa etsi laite

|                        | رے<br>Mirror | Extend 1 | 。<br>Disconnect | (I)<br>Pause |         | (host) E | ZProjector_704A55B1 | Sign In     |
|------------------------|--------------|----------|-----------------|--------------|---------|----------|---------------------|-------------|
| High Quality           |              |          |                 |              |         | <u>ک</u> | Search Device       | Direct Link |
| (¶)) Audio<br>Audio ON | Į            | -<br>I   |                 |              |         |          |                     |             |
| Split Screen           | EZ           | .Note    | EZ              | С<br>Кеер    | EZBoard | d        | Air View            |             |
| رچ Comment             |              |          |                 |              |         |          |                     |             |
| C Update               | 0            | 0        |                 | ▶            |         |          |                     |             |
| Advanced<br>Settings   | М            | usic     | Vi              | ideo         |         |          |                     |             |
| ↓↓↓         Preference |              |          |                 |              |         |          |                     |             |
| Compatible             |              |          |                 |              |         |          |                     | 13544000    |

Punainen kehysmerkintä ei ole tällähetkellä tuettuna.

5. Syötä salasana

| 24046                                               | 3. Server Brown Balleton P.B. |          |
|-----------------------------------------------------|-------------------------------|----------|
| ×                                                   |                               |          |
| Device List                                         |                               |          |
| Pro EZProjector_704A55B1 Wifi                       |                               | )) 🦷     |
| Password                                            | ×                             |          |
| 92818296 OK                                         |                               |          |
|                                                     |                               |          |
| <b>Optoma</b> BSSID: EZProjector_704A55B1 PSK:92818 | 295 🖪 ··· 🗙 ··· + 💷 🞯 •       |          |
| EZCast Pro Q                                        |                               |          |
| € kepšius ► čicekny                                 |                               |          |
|                                                     |                               | <u>م</u> |

| 2.7.0 | .103                     | same and and and | ×        |
|-------|--------------------------|------------------|----------|
| ×     |                          |                  |          |
|       |                          | Device List      |          |
|       | Pro EZProjector_704A55A1 | Wifi             | ))) 🧖    |
|       |                          |                  |          |
|       |                          |                  |          |
|       |                          | C                | <u>۲</u> |

## Langaton Windows Järjestelmän näyttö

Windows AP sivu kuten alhaalla.

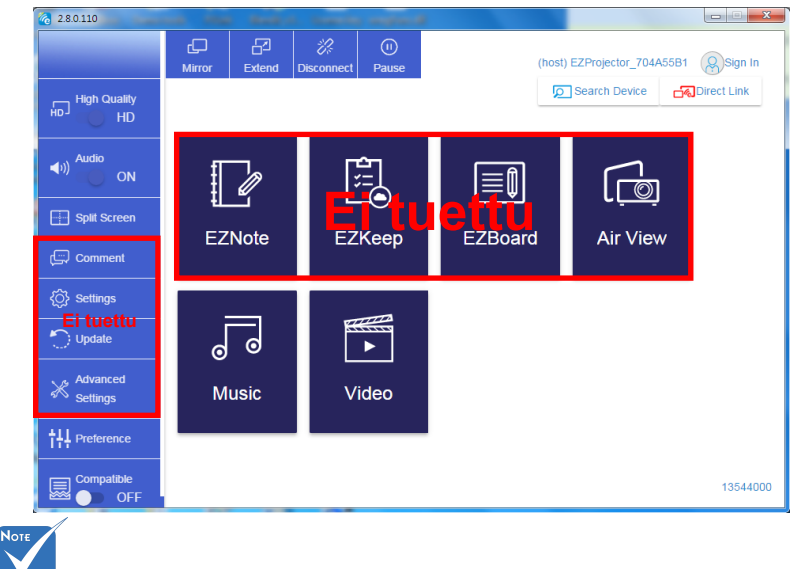

Punainen kehysmerkintä ei ole tällähetkellä tuettuna.

Suomi 20

\*Suorita yksi seuraavista:

- Riippuen laitteen käyttöjärjestelmästä, avaa App Store (iOS) tai Google Play (Android) ja asenna EZCast Pro app laitteeseen.
- Skannaa QR koodi EZCast Pro valikossa mobiililaitteella ja noudata näytön EZCast Pro app asennusohjeita.

### Pöytäkoneen langaton näyttö

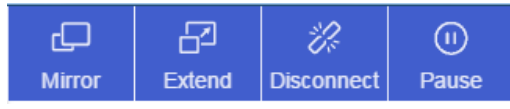

- Peili: Monista näyttö
- Pidennä: Pidennä näyttö
- Katkaise: Katkaise langaton näyttöyhteys
- Tauko: Keskeytä langaton näyttökuva

### Video

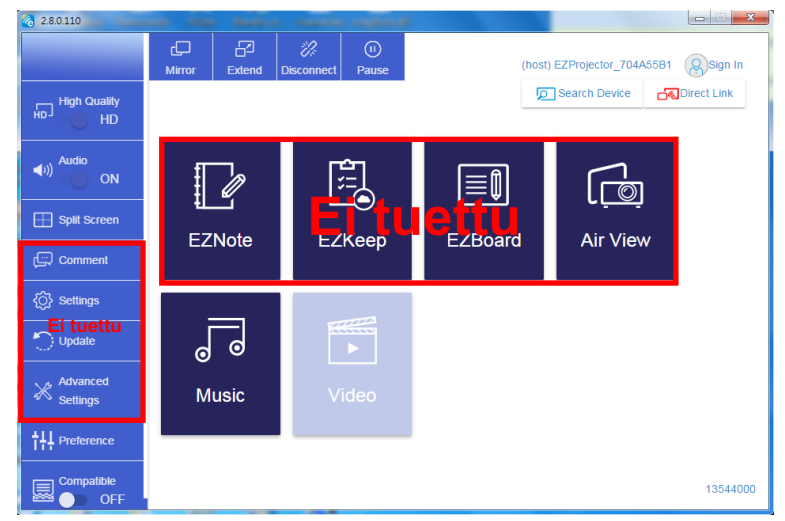

Valitse esitettävä video tiedosto

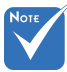

Punainen kehysmerkintä ei ole tällähetkellä tuettuna.

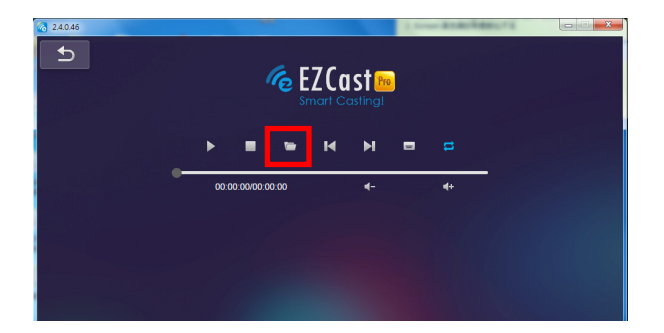

### Musiikki

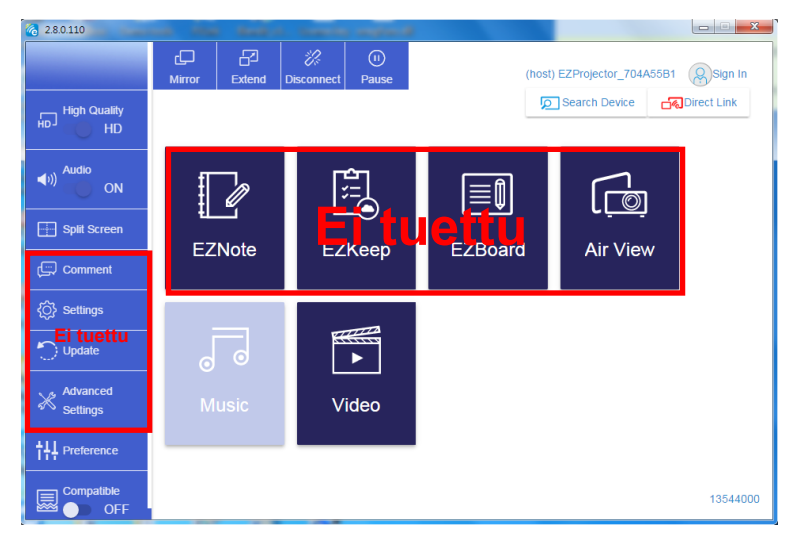

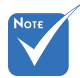

Punainen kehysmerkintä ei ole tällähetkellä tuettuna.

#### Valitse esitettävä audiotiedosto

| 2.8.0.110                        |                   |                                  |          |
|----------------------------------|-------------------|----------------------------------|----------|
| 🧑 Open Files                     | <b>a</b> 1        | <b>X</b>                         |          |
| 🕞 🕞 🗸 🗼 電腦 🕨 本機磁環 (D:) 🔸 te      | mp,視訊) 🗸 📢        | 「授尊視訳」                           | **       |
| 組合管理 ▼ 新増資料夾                     |                   | 8 • 🗆 🔞                          | Album    |
| ☆ 我的最愛                           | 名稱                | 日期                               |          |
| () Creative Cloud Files          | 🕌 Signage         | 3/1/2019                         |          |
| 🛛 👔 下載                           | 🎉 warping_demo    | 9/1/2016                         | x        |
| 🧾 最近的位置                          | 퉬 PlaysTV         | 5/1/2016                         | ·        |
| 三 桌面                             | 퉬 Logitech Webcam | 2/23/2016                        | <b>^</b> |
|                                  | 🎉 Raptr           | 11/29/201 選取要預度                  |          |
| 三 兵西                             |                   | 的楣案。                             |          |
| 🧊 媒體櫃                            |                   |                                  | x        |
|                                  |                   |                                  | ×        |
|                                  |                   |                                  |          |
|                                  |                   |                                  |          |
| ●/ 日云<br>Steven Chiang 藤云哲 (中光電) |                   |                                  |          |
|                                  |                   |                                  | X        |
| 檔案:名稱( <u>N</u> ):               | -                 | M4A - File (*.m4a; *.mp3; *.wr 👻 |          |
|                                  |                   | 開啟(O) 🔻 取満                       |          |
|                                  |                   | a.                               |          |
|                                  | 10:12             |                                  | x        |
|                                  |                   | 01                               |          |
|                                  |                   |                                  | 00:10:17 |
|                                  |                   |                                  |          |
|                                  |                   |                                  |          |

#### Soita musiikkia

| 2.8.0.110      |                        |                 |       |            |
|----------------|------------------------|-----------------|-------|------------|
| Ð              | Playlists /            |                 |       | <b>J</b> + |
|                | Title                  | Duration Artist | Album |            |
| Playlists      | 01                     | 10:17           |       | x          |
| E New Playlist | 02                     | 09:46           |       | x          |
|                | 03                     | 09:37           |       | x          |
|                | 04                     | 09:23           |       | x          |
|                | 05                     | 09:47           |       | x          |
|                | 06                     | 10:39           |       | x          |
|                | 07                     | 10:12           |       | x          |
|                | 08                     | 10:38           |       | ×          |
|                | 09                     | 10:15           |       | x          |
|                | 10                     | 11:13           |       | x          |
|                |                        | 10:12           |       | x          |
|                | <b>↓</b> )) 😂 00:00:00 | C               | 1     | 00:10:17   |

### Ohjelman työkaluasetukset

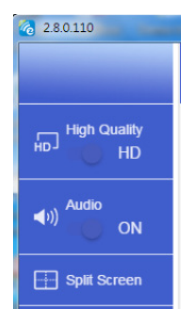

#### Laatu ja Ääni

Voit valita peilauslaadun ja käynnistää/sammuttaa äänentoiston. Huomioi että korkealaatuisuus saattaa saada vähemmän kuvia sekunnissa koska kaistanleveyden kulutus on suurempi.

#### Jaettu näyttö ja isäntäohjaus.

Ollessasi ensimmäinen käyttäjä yhdistettynä EZCast Pro:hon ja avaat aplikaation tulee sinusta "isäntä".

Isännällä on oikeus kontrolloida näyttöä mikä tarkoittaa että isäntä voi rajoituksetta käyttää kaikkia ominaisuuksia. Seuraava ja myöhemmät käyttäjät ovat "vieraita", joilla jotkut toiminnot on poistettu vieras-tilassa, ja niihin tarvitaan isännän lupa.

EZCast Pro laite sallii max. 4 käyttäjää näytöllä, mutta Isäntä voi valita näyttöpaikkansa, jolloin vieraat asetetaan automaattisesti hyväksynnän jälkeen näytölle.

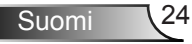

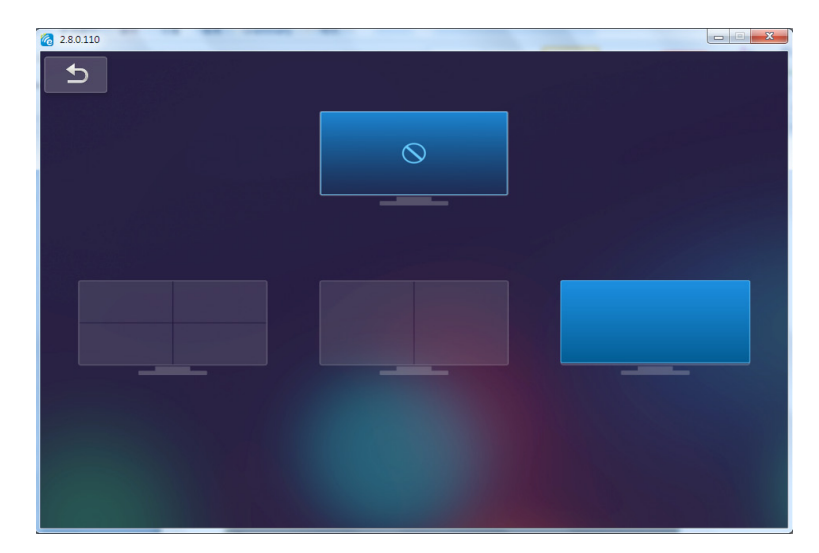

## Langaton OS liitäntä

Noudata seuraavia vaiheita peilataksesi kannettavan laitteen näytön:

- 1. Kytke WiFi dongle päälle
- 2. Avaa EZCastPro APP

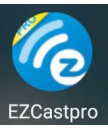

3. Valitse lähde verkkonäytölle ja liitä EZProjector\_ID WiFi:n kautta.

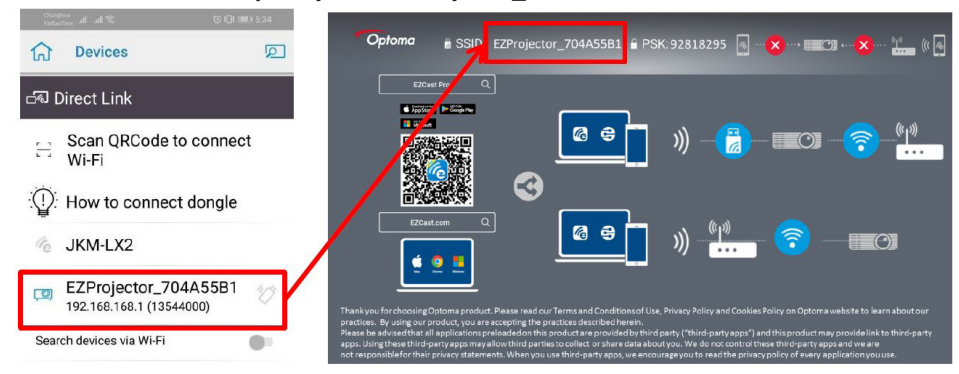

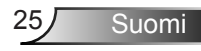

4. Android APP OOBE sivu kuten alhaalla,

|                     |                                        |                                                    | Direct Link                                                                                                    | ⇒ √                             |
|---------------------|----------------------------------------|----------------------------------------------------|----------------------------------------------------------------------------------------------------|---------------------------------|
| 0                   | 0                                      | 3                                                  |                                                                                                    | EZBoard                         |
| SSID<br>PR012345678 |                                        | AirSetup                                           | 12345678 de / IP / Name                                                                                                    | Document                        |
| Password: 12345678  | Elizensi<br>Elizensi                   | main     >     Prime Book BOUNDS     S             | Enter                                                                                                    | ArView                          |
|                     | Devices Cancel Find Devices DirectLink | Wifi Setup<br>Office Wifi                          | Enter Miracode / IP/ Hame to connect                                                                                                    | Photo                           |
|                     |                                        | Eller (P) ()<br>Harris Will (P) ()<br>Addas (P) () | Open Money     Money     Money | Carriera                        |
|                     |                                        |                                                    | Have Equal transmoderate<br>and mail and transmoderate                                                                                                    | Web Web                         |
|                     |                                        |                                                    | Pro Deci 2023/46/CERA                                                                                                    | Connected to Pro DUT_XXXXXXXXXX |
|                     |                                        |                                                    |                                                                                                    |                                 |
| 0 0                 | 0 0                                    | 0 0                                                |                                                                                                    | < 0 0                           |

### Langaton mobiili OS näyttö

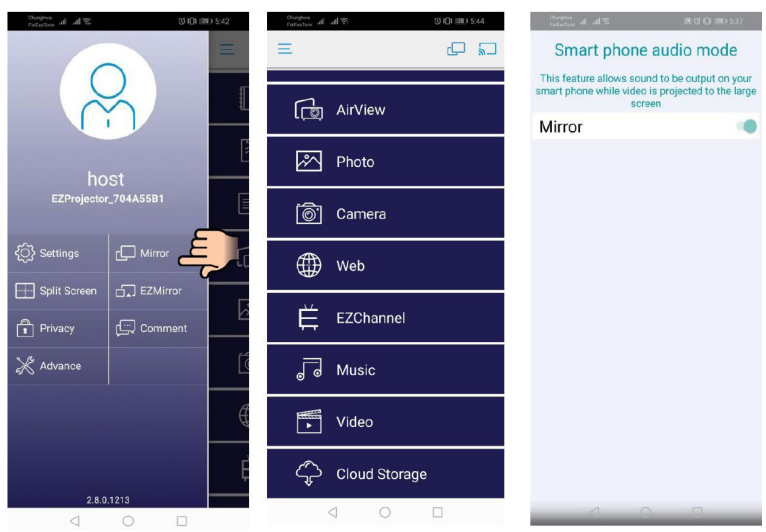

Android APP sivu alhaalla

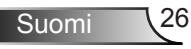

### Video

Valitse esitettävä video tiedosto

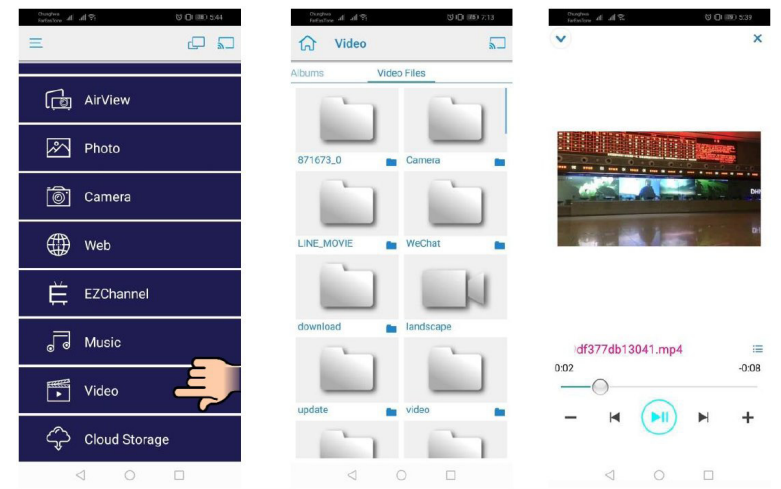

### Musiikki

Valitse esitettävä audiotiedosto

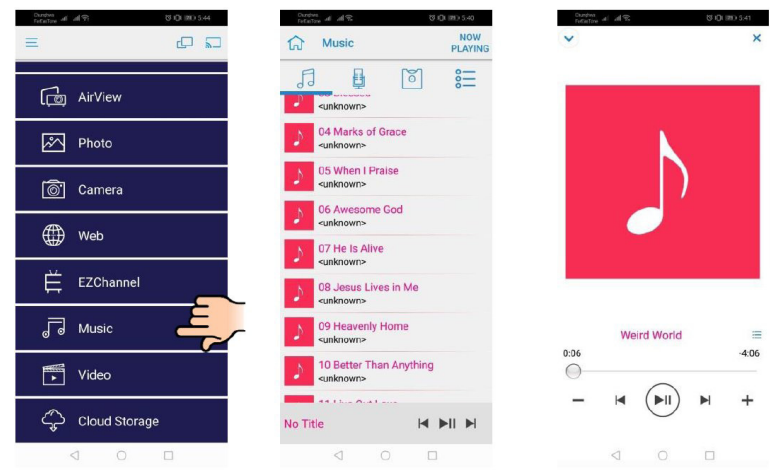

### **APP** Asetus

#### Jaettu näyttö ja isäntäohjaus.

Ollessasi ensimmäinen käyttäjä yhdistettynä EZCast Pro:hon ja avaat aplikaation tulee sinusta "isäntä".

Isännällä on oikeus kontrolloida näyttöä mikä tarkoittaa että isäntä voi rajoituksetta käyttää kaikkia ominaisuuksia. Seuraava ja myöhemmät käyttäjät ovat "vieraita", joilla jotkut toiminnot on poistettu vieras-tilassa, ja niihin tarvitaan isännän lupa.

EZCast Pro laite sallii max. 4 käyttäjää näytöllä, mutta Isäntä voi valita näyttöpaikkansa, jolloin vieraat asetetaan automaattisesti hyväksynnän jälkeen näytölle.

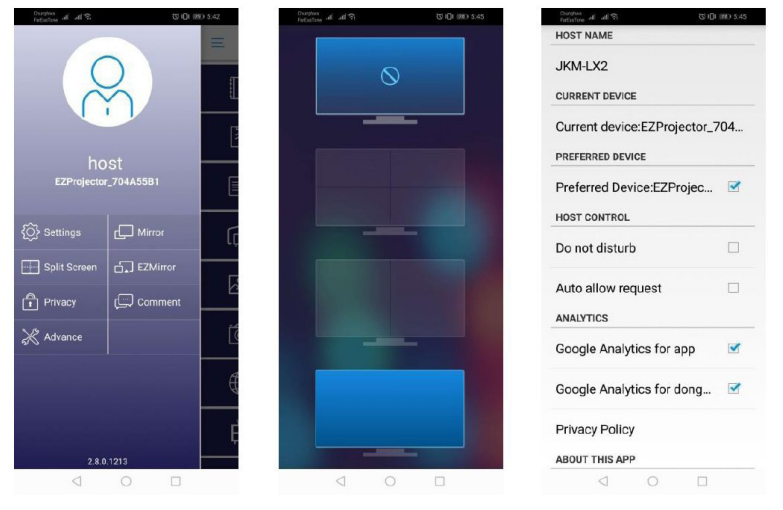

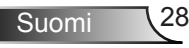

### **Tuetut ominaisuudet**

| Laite         | Ominaisuus    | Rajoitus                          |  |
|---------------|---------------|-----------------------------------|--|
| Kannettava PC | Peilaus       | Windows 10                        |  |
|               | Jaettu näyttö | Huomio: laajennustila ei tuettu.  |  |
| iOS           | Valokuva      | Näytön peilaus ja videosisältö ei |  |
|               | Dokumentti    | tuettuna.                         |  |
|               | Kamera        |                                   |  |
|               | Jaettu näyttö |                                   |  |
| Android       | Peilaus       | Video sisältö ei tuettuna         |  |
|               | Valokuva      |                                   |  |
|               | Dokumentti    |                                   |  |
|               | Kamera        |                                   |  |
|               | Jaettu näyttö |                                   |  |

### Järjestelmävaatimukset

| Käyttöjärjestelmä/Osio                                                                                                    | Vastimus                                                                |  |  |
|----------------------------------------------------------------------------------------------------|-------------------------------------------------------------------------|--|--|
| Windows                                                                                                    |                                                                         |  |  |
| CPU Dual Core Intel Core i 2.4GHz                                                                                                    |                                                                         |  |  |
| Muisti DDR 4GB ja suurempi                                                                                                    |                                                                         |  |  |
| Grafiikka-kortti                                                                                                    | 256MB VRAM ja suurempi                                                  |  |  |
| Käyttöjärjestelmä Windows 7 / 8.0 / 8.1 / 10 tai uudempi                                                                                                    |                                                                         |  |  |
| Huomautus: ‡‡<br>ATOM ja Celeron prosessorit tuettu<br>‡‡ Käyttöjärjestelmä käynnistimellä ei tuettu.<br>‡‡ Laajennettu tila ei ehkä ole tuettu joissakin kannettavissa tietokoneissa joissa on<br>Windows 10 käyttöjärjestelmä. |                                                                         |  |  |
| Мас                                                                                                    |                                                                         |  |  |
| CPU                                                                                                    | Dual Core Intel Core i 1.4GHz tai suurempi<br><i>PowerPC ei tuettu.</i> |  |  |

| Graafinen kortti                                           | Intel, nVIDIA, tai ATI graafinen kortti ja 64MB VRAM<br>tai yli |  |  |
|------------------------------------------------------------|-----------------------------------------------------------------|--|--|
| OS                                                         | Mac OS X 10.11 tai uudempi                                      |  |  |
| Huomautus: Varmista käyttöjärjes                           | telmän päivitys.                                                |  |  |
| iOS                                                        |                                                                 |  |  |
| iOS                                                        | iOS 10 tai uudempi                                              |  |  |
| Laite                                                      | Kaikki iPhone™ mallit iPhone 5 jälkeen                          |  |  |
|                                                            | Kaikki iPad™ mallit iPad mini 2 jälkeen                         |  |  |
| Tallennus                                                  | Vähintäin 40MB vapaata muistitilaa.                             |  |  |
| Android                                                    |                                                                 |  |  |
| Puhelin/Tabletti Android 5.0 tai uudempi ja 1GB RAM muisti |                                                                 |  |  |
| Resoluutio WVGA ~ 1080p                                    |                                                                 |  |  |
| CPU                                                        | Quad Core tai uudempi                                           |  |  |
| Tallennus                                                  | Vähintäin 40MB vapaata muistitilaa.                             |  |  |

#### www.optoma.com